## 中原大學 113 學年度第 1 學期就學貸款申請須知

 ▲ 流程:至學校及臺銀網路申請及列印申請表→持中原大學繳費單臺銀對保→學生上傳學校申請表及臺銀第二 聯至學校網站→學校上傳資料至教育部查調家庭年所得收入→公告合格及不合格名單→臺銀撥款貸款成立
 4 碩(專)班或延肄生欲貸學分費者,請先至<u>https://reurl.cc/yedLl6</u>選修學分數,教務處設定應繳學分費後再前往 臺銀對保,如有疑問撥打 03-2652021。(碩專班學生若未選課者請自行與學系洽詢應修學分數)

|                                |                                                                                                    | ••••••••••••••••••                                                                                                    |                                                                                                    |  |
|--------------------------------|----------------------------------------------------------------------------------------------------|----------------------------------------------------------------------------------------------------|----------------------------------------------------------------------------------------------------|--|
| 申請資格說明                         | 學生本人及父母雙方或配偶之112年度家庭年所得(以國稅局綜合所得稅各類所得清單為準,非報稅資料)                                                                                                    |                                                                                                    |                                                                                                    |  |
|                                | 家庭年所得                                                                                                    |                                                                                                    | 申貸條件                                                                                                    |  |
|                                | 120 萬元以下者                                                                                                    |                                                                                                    | 就學期間貸款利息由 <b>教育部負擔</b> 全額。                                                                                                    |  |
|                                | 120 萬元以上至 148 萬元者                                                                                                    |                                                                                                    | <ol> <li>1.無兄弟姊妹及子女:不可申貸。</li> <li>2.學生加上兄弟姊妹或子女共2名(含)以上:<br/>就學期間貸款利息由教育部負擔全額。</li> </ol>                                                                                                    |  |
|                                | 148 萬元以上者                                                                                                    |                                                                                                    | <ol> <li>1.無兄弟姊妹及子女:不可申貸。</li> <li>2.學生加上兄弟姊妹或子女共2名:就學期間貸款利息由學生負擔全額。</li> <li>3.學生加上兄弟姊妹或子女共3名(含)以上:就學期間貸款利息由教育部負擔全額。</li> </ol>                                                                                   |  |
|                                | 「 <b>兄弟姊妹」和「子女」定義說明:為未成年或已成年且在學具正式學籍的學生。</b><br>所有申請者資料,彙整後由學校上傳至教育部轉財政部財稅中心查核家庭年收入。                                                                                                    |                                                                                                    |                                                                                                    |  |
| 上陬                             | 時間                                                                                                    | 時間 113年8月5日(一)上午9:00 至 113年9月4日(三)下午4:00止                                                                                                    |                                                                                                    |  |
| 少~~<br>學校申請時間及<br>流程           | 流程                                                                                                    | 學校首頁 <u>https://www1.cycu.edu.tw/</u> →在校生→登錄學生本人之選課帳號及密碼→個人資訊→就學補助專區→減免、貸款、弱勢就學申請→就學貸款申請→填寫就學貸款常識測驗及資料→送出→列印<br>(有減免者先填減免申請表(行政院補助學雜費除外,系統會直接扣除),餘額再填就學貸款申請表)) |                                                                                                    |  |
| 步驟二、<br>至臺銀對保                  | <ul> <li>▶申請流程:</li> <li>至臺銀網站<u>https://sloan.bot.com.tw</u>→註冊會員→註冊帳號→填寫個人資料→返回學生登入→填寫申請書→<br/>申貸金額(<u>中原大學繳費單上之就學貸款可貸金額</u>)→列印申請表</li> <li>申請時間:臺銀臨櫃對保為 113 年 8 月 5 日(一)至 113 年 9 月 4 日(三)前。</li> <li>▶應備證件:學雜費明細請下載中原大學繳費單查看</li> <li>①臺灣銀行網路申請表一式三份</li> <li>②中原大學網路申請表(下方請務必要簽名)</li> <li>③學生及保證人之身分證、印章</li> <li>④戶籍資料有異動或首次申辨者,須繳交 113 年 8 月 1 日後之全戶戶籍謄本一份(內容須含本人、父母或配偶、監護人、保證人及記事欄位資料)。(銀行 1 份、學校 1 份共計 2 份)</li> <li>**臺灣銀行已開放線上對保,請多加利用**</li> <li>▲ 貸款總金額 =中原大學就學貸款<u>網路申請表上之學雜費貸款金額+加貸金額</u>。</li> <li>▲ 辦理減免者:貸款總金額=應繳學雜費-減免額。(先申請減免再申請就學貸款)</li> </ul> |                                                                                                    |                                                                                                    |  |
|                                | 加貸者本人須有兆豐商銀或郵局帳戶,俾利撥款入戶(學生可持存摺影本至出納組登錄轉帳帳戶資料)。                                                                                                    |                                                                                                    |                                                                                                    |  |
| 步驟三、<br>資料線上繳交至<br>學校<br>不受理郵寄 | 應繳資<br>(就學貨                                                                                                    | 料於 113 年 9 月 4 日(三)下午 4:00 止<br>款申請完成後即可上傳資料)                                                                                                    | <ul> <li>①中原大學就學貸款申請表(下方學生親筆簽名)</li> <li>②臺灣銀行撥款通知書第二聯學校存查聯</li> <li>③戶籍資料有異動或首辦者,請繳交 113 年 8 月 1 日以後之全戶戶籍謄本一份(內容須含本人、父母或配偶、監護人、保證人及含記事欄位資料)。</li> <li>④加貸低收、中低收入戶生活費、校外住宿費者,需檢附證明文件,請於線上繳交,未繳交將撤銷此項加貸。</li> </ul> |  |
| 步驟四、<br>繳交差額                   | 不可貸<br><b>下午</b> 4                                                                                                    | 金額須補繳差額者,請於113年9月4日(三)<br>:00前依學校各種繳費方式完成繳費                                                                                                    | 未按規定辦理者視同未完成註冊手續                                                                                                    |  |

本校暑假上班時間:周一至周四上午9:00~12:00及下午1:30~4:30 洽詢電話:■03-2652113 ■03-2652128 ⊠ <u>newstudent@cycu.edu.tw</u>